## >>> Self-help Guide <<< Connect to WLAN-SMU Wireless Network On

## Apple OS (MacBook)

Select "WLAN-SMU" from the Wi-Fi/AirPort menu in the menu bar. 1.

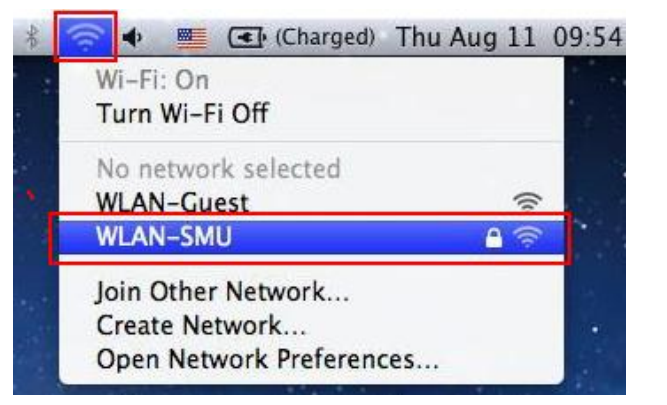

Enter your SMU Username (eg: bryan.lee.2009) and Password and 2. click Join.

|   | The Wi–Fi n<br>enterprise o | etwork "WLAN-SMU" requires WPA2<br>redentials. |                  |
|---|-----------------------------|------------------------------------------------|------------------|
|   | Mode:                       | Automatic                                      | \$               |
|   | Username:                   | bryan.lee.2009                                 | —Key in username |
|   | Password:                   |                                                | Key in password  |
|   | ]_                          | Show password Remember this network            |                  |
|   | Check                       |                                                | Click Join       |
| ? |                             | Cancel                                         |                  |

Click **Continue** when the Verify Certificate pop-up appears. Enter 3. your MacBook password when prompted.

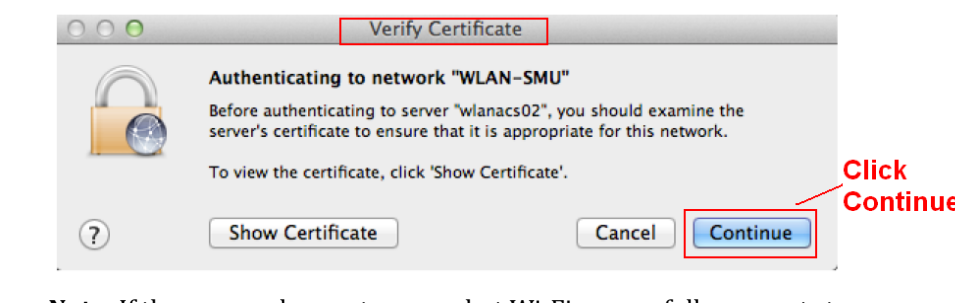

- 2.

000 < ► ] [ Sho

?

🤝 Wi-Fi

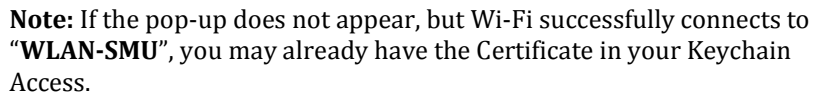

Congratulation, you are now connected to "WLAN-SMU"! 4

| * | 🛜 🚸 💻 💽 (Charged) 1                                                                                                    | Thu Aug 11     | 12:15 |
|---|----------------------------------------------------------------------------------------------------|----------------|-------|
|   | Wi-Fi: On<br>Turn Wi-Fi Off                                                                                                    |                |       |
|   | ✓ WLAN-SMU<br>WLAN-Guest                                                                                                    | ې<br>بې<br>(بې |       |
|   | Join Other Network<br>Create Network<br>Open Network Preference                                                                                                    | s              |       |
|   | and the second second se |                |       |

## Additional Recommended Settings:

- A. <u>Trust the certificate</u>:
  - 1. Go to Keychain Access Launchpad/Applications > Utilities > Keychain Access, and double-click on the "wlanacs02" certificate.
  - 2. Click on the arrows next to Trust to expand the settings, and Change. When using this certificate: to Always Trust.

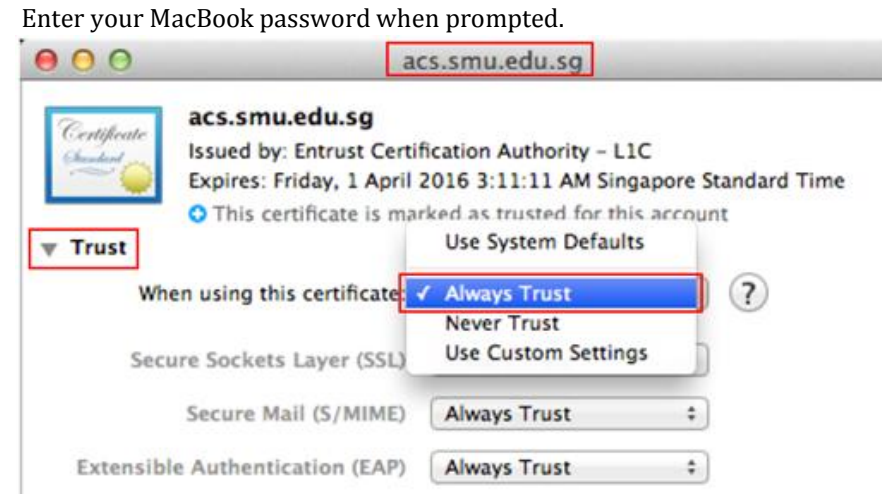

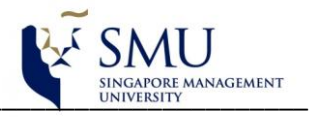

B. Move your network setting to be the first choice.

1. Select Open Network Preferences... from the Wi-Fi/AirPort menu in the menu bar, and click **Advanced**.

Click and Drag "WLAN-SMU" to the top of the list of Networks and click **OK**. Enter your MacBook password when prompted.

| Network                                                                                                    |                                                                                                    |
|----------------------------------------------------------------------------------------------------|----------------------------------------------------------------------------------------------------|
| ]                                                                                                    | Q                                                                                                    |
|                                                                                                    |                                                                                                    |
| Fi TCP/IP DNS WINS 8                                                                                                    | 02.1X Proxies Hardware                                                                                                    |
| Preferred Networks:                                                                                                    |                                                                                                    |
| Network Name                                                                                                    | Security                                                                                                    |
| WLAN-SMU                                                                                                    | WPA2 Enterprise                                                                                                    |
| VodafoneMobileHotspot_ B468                                                                                                    | WEP                                                                                                    |
| linksys OPL                                                                                                    | WPA/WPA2 Personal                                                                                                    |
| Wireless@SGx                                                                                                    | WPA Enterprise                                                                                                    |
| Remember networks this com<br>Require administrator authorizati<br>Create computer-to-comput<br>Change networks<br>Turn Wi-Fi on or off | puter has joined<br>ion to:<br>ter networks                                                                                                    |
| Wi-Fi Address:                                                                                                    | A methy fat                                                                                                    |
|                                                                                                    | Cancel OK                                                                                                    |
|                                                                                                    | Page 10 Page 10 Page 1 |

Click Apply to save the changes.

>>> END <<<